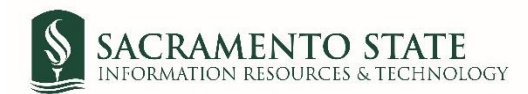

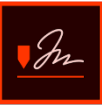

## **MPP Performance Evaluation Signatures**

1. You will receive an email to *Review and sign* the *MPP Performance Evaluation*. Click on the blue *Review and sign* link in the email to route you to sign the *Performance Evaluation*. (see figure 1. Employee signature request email)

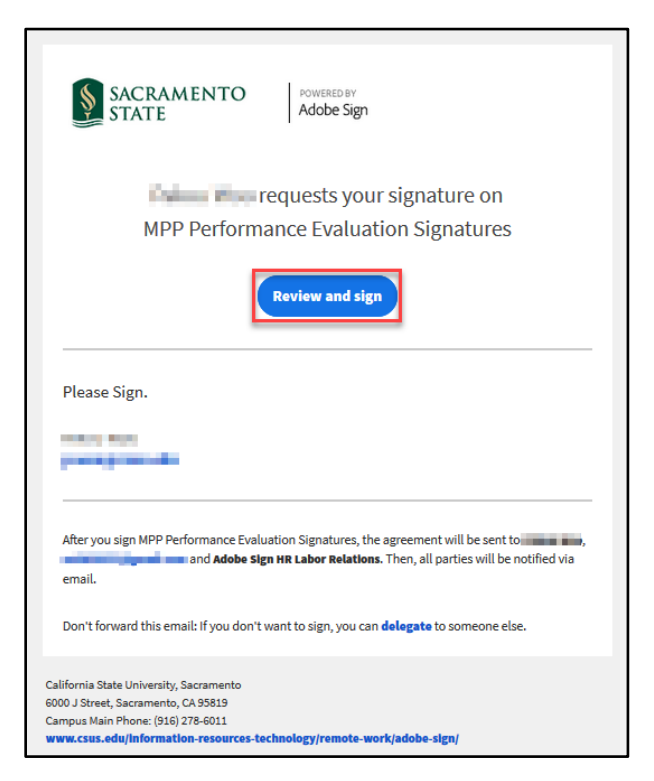

Figure 1 Employee signature request email

- 2. You will be prompted to log into Adobe Sign before signing your performance evaluation.
  - a. In the *email address line*, type in your full saclink email address, including @csus.edu (ex. <a href="mailto:xxxxx@csus.edu">xxxxx@csus.edu</a>) (see figure 2. for the Adobe Sign-In screenshot).
  - b. Click the **Continue** button.
  - c. You will see an Adobe Sign splash screen as it routes you to the *Adobe Sign Send* page.

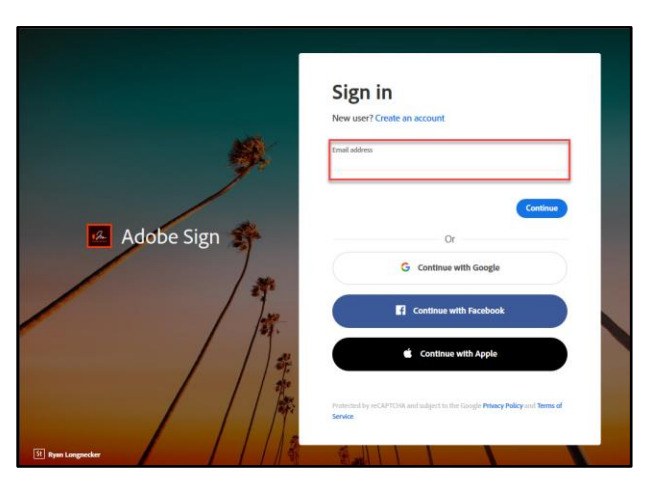

Figure 2. Adobe Sign-In screenshot

3. Once on the form, click the yellow tab to navigate to the required fields and type in your information (see figure 3. for the MPP Performance Evaluation Signature form).

| SACRAMENTO<br>STATE | Powesta BY<br>Adobe Sign                                                                                                    |     | ()                  |
|---------------------|----------------------------------------------------------------------------------------------------|-----|---------------------|
| Options ~           | MPP Performance Evaluation Signatures                                                                                                    | P   | Next required field |
|                     | Management Personnel Plan (MPP)<br>Performance Evaluation Signature Page                                                                                                    |     |                     |
|                     | Section IV. Employee Response/Comments (if any) and Signature                                                                                                    | - 1 |                     |
|                     | Employee Comments:                                                                                                    | - 1 |                     |
| Next                | ©<br>Ny signature certifies that this performance evaluation has been discussed with me. I understand that my                                                                                                    |     |                     |
|                     | signature does not necessarily indicate agreement with the appraisal.                                                                                                    | - 1 |                     |
|                     | Employee Signature: Click here to sign 08/03/2020<br>I do not agree with the appraisal, and my reasons are indicated in the comments above and/or attached                                                                                                    |     |                     |
|                     | Section V: Appropriate Administrator Signatures                                                                                                    |     |                     |
|                     | Evaluator Name (type or print): Title:                                                                                                    | - 1 |                     |
|                     | Evaluator Signature Date                                                                                                    |     |                     |
|                     | Immediate Manager, if any (type or print): Title:                                                                                                    | . 1 |                     |
|                     | I agree I do not agree Date                                                                                                    |     |                     |
|                     | Provost or Vice President (type or print): Title:                                                                                                    |     |                     |
|                     | O Lagree O 1 do not agree O 1 do not agree O 2 de O 2 dE O |     |                     |
|                     |                                                                                                    |     |                     |

Figure 3 MPP Performance Evaluation Signature form

- 4. Once you tab to and click on the *Signature* field, the signature screen will display to provide signing options (see figure 4. for applying signature screenshot). Please note, if you disagree with the evaluation and decline to sign, please type in *Refuse to Sign* instead of placing your signature in the signature field.
  - a. Select the method of signing by clicking on **Type, Draw, Image,** or **Mobile,** and follow the instructions displayed to complete this process.
  - b. After completing the signature process, click the **Apply** button to apply the signature on the form.

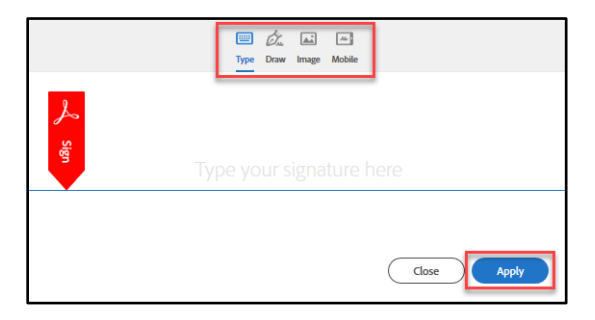

Figure 4. Applying signature screenshot

5. Once your signature is applied, click the blue **Click to Sign** button at the bottom of your screen (see figure 5. the Click to Sign button screenshot).

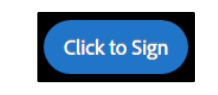

Figure 5. Click to Sign button screenshot

 A confirmation message will display and routes the document to your supervisor to sign. (see figure 6. Confirmation message screenshot) This completes your portion of the MPP Performance Evaluation Signatures workflow.

| SACRAMENTO<br>STATE | Powersterv<br>Adobe Sign                                                               | ? • |
|---------------------|----------------------------------------------------------------------------------------|-----|
| <b>e</b>            | You're all set                                                                         |     |
| You fi              | inished signing "MPP Performance Evaluation Signatures".                               |     |
| Next,               | will sign.                                                                             |     |
| All pa<br>signe     | rrties will be notified via email. You can also download a copy of what you just<br>d. |     |
|                     | Easy to sign. Easy to send.                                                            |     |
|                     | Need your own documents signed? Adobe Sign can help save you time.                     |     |
| Here                | 's how Adobe Sign can help you:                                                        |     |
| Get s               | ignatures fast                                                                         |     |
| Send                | documents to others to fill and sign                                                   |     |
| View, 1             | track and manage sent agreements                                                       |     |
| Stay of Store a     | organized<br>and access agreements from anywhere                                       |     |
| Sign u              | up for a free 14-day trial of Adobe Sign.                                              |     |

Figure 6 Confirmation message screenshot

7. Once all *Recipients* sign the form and Human Resources accepts it, all recipients will receive an email notification that all parties have signed the form. (see figure 7. Fully-executed agreement email confirmation) The MPP Performance Evaluation Signatures workflow is now complete. To view the completed, signed Performance Evaluation, click on the link in the email to route you to your Adobe Sign account.

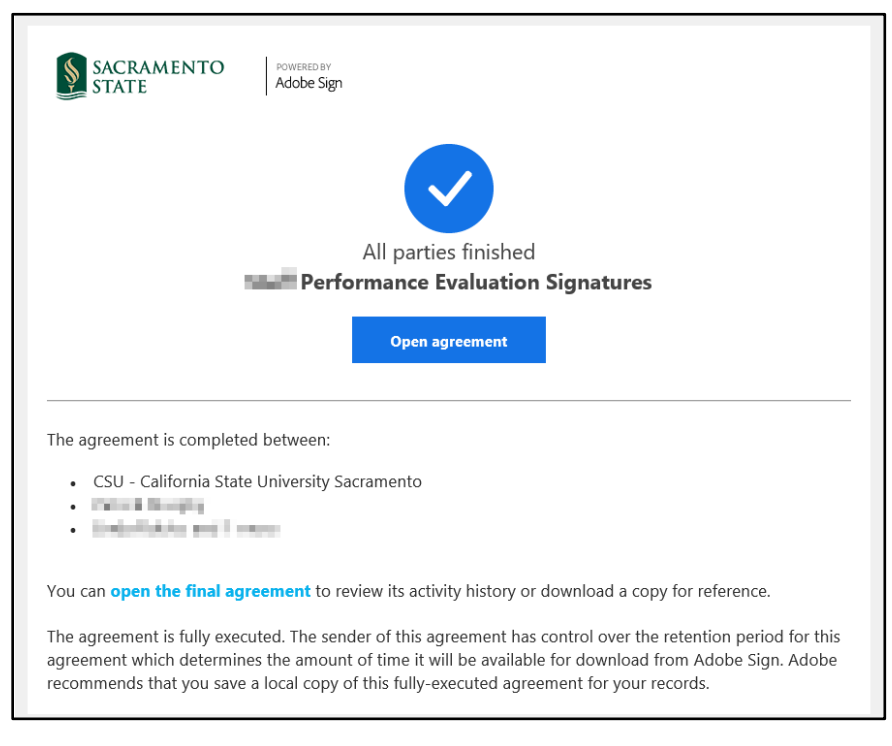

Figure 7 Fully-executed agreement email confirmation